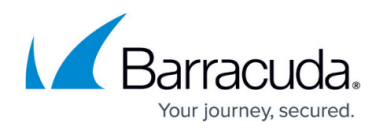

# How to Import Compliance Settings

#### https://campus.barracuda.com/doc/45712460/

If you have upgraded to ArchiveOne Enterprise v6.6 or later, both Policy and Compliance can now be administrated through a single administration console. Compliance is no longer a separate installation and is activated by the enabled feature Journal Archiving in your license key. As part of upgrading ArchiveOne Enterprise, you can choose to import your Compliance settings from your old installation if:

- Your license has Journal Archiving enabled;
- You have run the Journal Archiving Wizard to enable Journal Archiving;
- Your old Compliance installation uses the same Configuration Server as your upgraded ArchiveOne Enterprise installation.

To import your Compliance settings,

- 1. On the Archive server, open the ArchiveOne admin console.
- 2. Right-click the <u>Status Node</u>, and click **Import ArchiveOne Enterprise (Compliance)** Settings:

| A)                                |                                                                              | ArchiveOne Admin                                       | _ 0 × |
|-----------------------------------|------------------------------------------------------------------------------|--------------------------------------------------------|-------|
| File Action View Window Help      |                                                                              |                                                        | _ 8 × |
| (= -> 🖄 📰 👔 🖬 🐝 🖆 🎭               |                                                                              |                                                        |       |
| ArchiveOne Admin                  | Status                                                                       |                                                        |       |
| @ Status                          |                                                                              |                                                        |       |
| Configure                         |                                                                              |                                                        | ^     |
| Choose Server                     |                                                                              |                                                        |       |
| Run System Configuration Wize     | ard                                                                          |                                                        | F     |
| 📋 I Run Mailbox Archiving Wizard. |                                                                              |                                                        | -     |
| I Run Journal Archiving Wizard    |                                                                              |                                                        |       |
| Import ArchiveOne Enterprise (    | (Compliance) Settings                                                        | System Summary                                         |       |
| Edit Custom Properties            |                                                                              |                                                        |       |
| Manage Password                   | tures                                                                        | Mailbox Archiving, Journal Archiving, Discovery Module |       |
| Open ArchiveOne Web Admin.        | le                                                                           | Full                                                   |       |
| Role Definition                   | le last checked                                                              | 9:54:00 on Monday 13 July, 2015                        |       |
| View                              | erver                                                                        | SERVER-2                                               |       |
| New Window from Here              | ersion                                                                       | Exchange 2013(Build 31076.9)                           |       |
|                                   | n Server                                                                     | SERVER-3                                               |       |
| пер                               | ver                                                                          | SERVER-3                                               | i i   |
|                                   | Mailbox Service (AOnePolService)                                             | 7.0.1.3218                                             |       |
|                                   | Journal Service (AOneJournalService)                                         | 7.0.1.3218                                             |       |
|                                   | PST Service (AOnePstService)                                                 | 7.0.1.3218                                             |       |
|                                   | Admin Version                                                                | 7.0.1.3218                                             |       |
|                                   | Click the 'Configure' toolbar button to cha                                  | inge the configuration.                                |       |
|                                   |                                                                              |                                                        |       |
|                                   |                                                                              |                                                        |       |
|                                   | For more information, see the Help, or cont<br>© 2015 Barracuda Networks Inc | act <u>Barracuda</u> .                                 |       |
|                                   |                                                                              |                                                        |       |
| Configure                         |                                                                              |                                                        |       |

3. The import starts automatically; click **OK** to close the **Import Complete** dialog.

The following settings should now be imported:

- <u>Mailbox Manager</u> Any mailboxes which are not already listed in the Mailbox Manager will have been added.
- Journal Repositories Any imported repositories will be prefixed with 'Compliance\_' e.g. Compliance\_Year\_2014. The repository history will have also been imported.

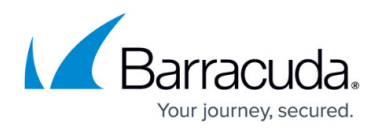

• <u>Archive Searches</u> – Any imported searches are prefixed with **Compliance\_**, for example, **Compliance\_Search1**.

## Barracuda ArchiveOne

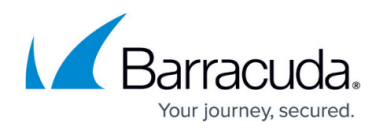

### Figures

### 1. image01.png

© Barracuda Networks Inc., 2024 The information contained within this document is confidential and proprietary to Barracuda Networks Inc. No portion of this document may be copied, distributed, publicized or used for other than internal documentary purposes without the written consent of an official representative of Barracuda Networks Inc. All specifications are subject to change without notice. Barracuda Networks Inc. assumes no responsibility for any inaccuracies in this document. Barracuda Networks Inc. reserves the right to change, modify, transfer, or otherwise revise this publication without notice.